## UPUTSTVO ZA PODEŠAVANJE MODEMA HUAWEI ECHOLIFE HG520i ZA BEŽIČNI PRISTUP

#### Poštovani,

Modem Huawei EchoLife HG520i koji ste dobili prilikom zaključenja pretplatničkog ugovora za ADSL uslugu, omogućava Vam da bežično (wireless) pristupite ADSL usluzi pomoću uređaja koji imaju takvu mogućnost (notebook, PDA uređaji, Wi-Fi USB uređaji za PC i dr).

S toga je neophodno da izvršite podešavanje zaštite na Vašem HG520i modemu, a prema dole navedenim uputstvima.

U svakom trenutku možete pozvati naš Call centar na broju <u>0800/100-100 (poziv je besplatan)</u> za neophodnu pomoć prilikom podešavanja modema.

## 1. Korak- Pristup parametrima modema HG 520i

- Pokrenite Vaš internet pretraživač (Internet Explorer, Firefox Mozilla, Opera, i dr)
- U polje za unos Internet adrese unesite podatke Internet adrese Vašeg modema HG 520i: <u>http://192.168.1.1</u>, kao na *Slici 1*.

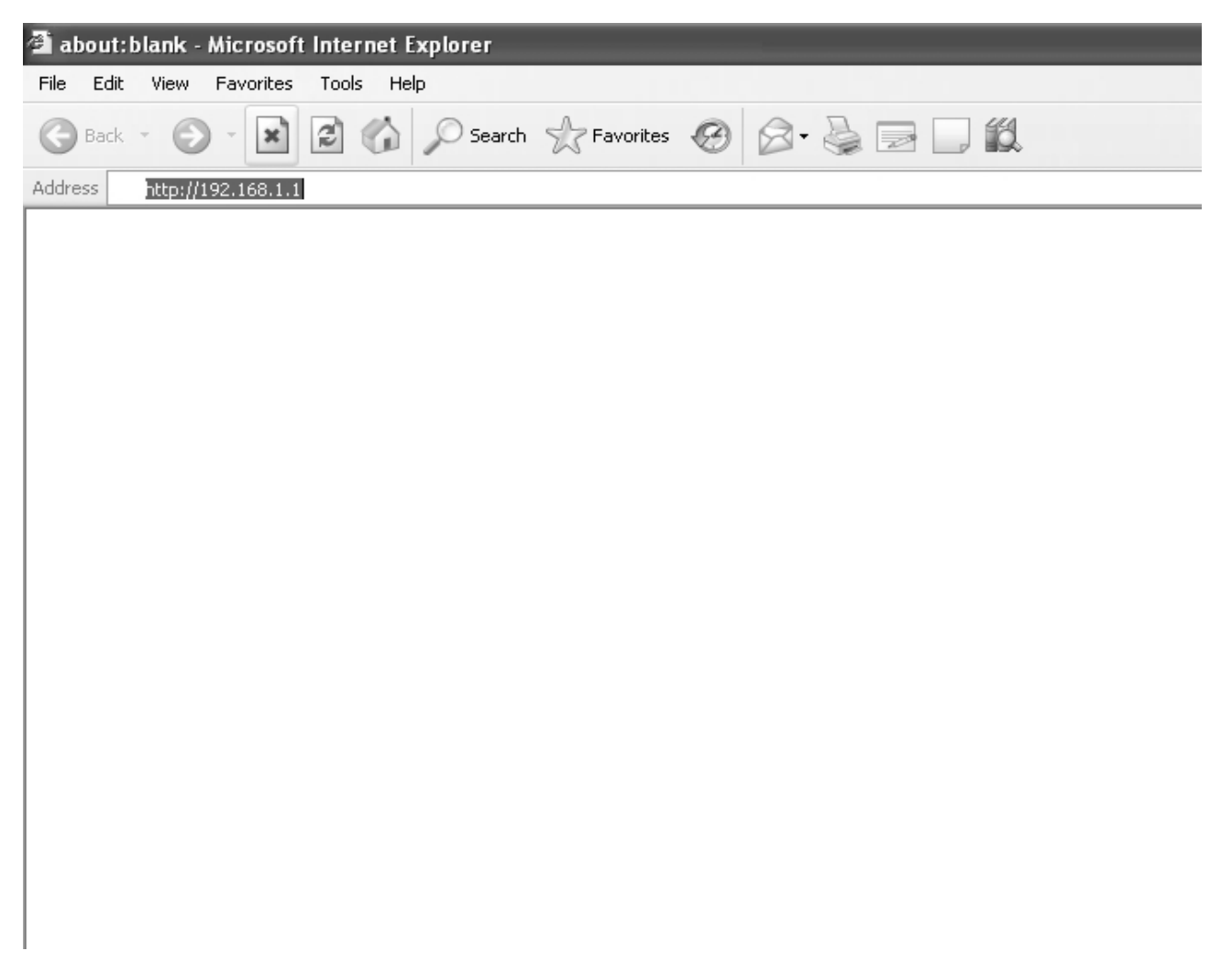

- Potom pritisnite ENTER i pojaviće se zahtev za unos *user*-a i *password*-a za pristup setovanju modema. Na Vašem modemu fabrički podešen user i password su:
  - a. User: telekom
  - b. **Password**: telekom

Podaci se unose latiničnim malim slovima, kao na Slici 2.

| Connect to 192.168.1.1 |                      |
|------------------------|----------------------|
|                        | GA                   |
| EchoLife Home Gatew    | Jay                  |
| User name:             | 🔮 telekom 💌          |
| Password:              | ••••••               |
|                        | Remember my password |
|                        |                      |
|                        | OK Cancel            |

Slika 2. Unos user-a i password-a

## 2. Korak- Podešavanje Wi-Fi parametara HG 520i

- Po unosu user-a i password-a, otvoriće Vam se stranica za podešavanje parametara, i u meni sa pojedinim opcijama sa leve strane.
- U meniju sa leve strane odabere se podmeni "*Basic*", i tu se klikne jedina opcija ("*Wireless Lan*"), kao na Slici 3.

| NAUH 🖋          | /EI |
|-----------------|-----|
| EchoLife HG520s |     |
| 🛨 Status        |     |
| 🖻 Basic         |     |
| Wireless Lan    |     |
| 🛨 Tools         |     |
|                 |     |
|                 |     |
|                 |     |

Slika 3. Izbor opcija u meniju

- U prozoru koji se otvara sa desne strane ekrana je potrebno definisati sledeće opcije, i to:
- 1. **SSID** (Sevice Set Identifier): SSID predstavlja naziv Vaše mreže koju sada možete Vi formirati, i to može biti proizvoljna reč, prepoznatljiva korisniku (u primeru se koristi SSID **moja\_mreža**);
- 2. **Broadcast SSID**: korisnik može da izabere da mreža bude javno vidljiva (opcija yes), ili da bude sakrivena (opcija **no**) od korisnika koji se našu u blizini Vašeg stana ili poslovnog prostora.
- 3. Authentication Type: način provere korisnika koji pristupaju bežičnoj mreži:
  - a) **OpenSystem** ne vrši se provera korisnika, svi mogu da pristupe.
  - b) WEP64Bits i WEP128Bits stariji i manje bezbedan metod. Na nekim računarima je jedini podržan. Ukoliko izaberete WEP64Bits onda je dužina ključa (vrsta lozinke) 5 karaktera (slova i brojeva engleskog alfabeta), odnosno ukoliko izaberete WEP128Bits dužina ključa iznosi 13 karaktera (slova i brojeva engleskog alfabeta). Na Slici 4. je prikazan izbor sistema provere WEP128Bits koji zahteva 13 karaktera.

| 🗿 Web Configurator - Microsoft Inter                                        | rnet Explorer           |                                             |                  |
|-----------------------------------------------------------------------------|-------------------------|---------------------------------------------|------------------|
| <u>File E</u> dit <u>V</u> iew F <u>a</u> vorites <u>T</u> ools <u>H</u> el | p                       |                                             | A.               |
| 🌀 Back 🔹 🐑 👻 📓 🏠                                                            | 🔎 Search 🔶 Favorites 🥝  | 🔗 · 🌺 🗹 · 🔜 🎎 🖇 🚳                           |                  |
| Address 🕘 http://192.168.1.1/                                               |                         |                                             | 🖌 🄁 Go 🛛 Links 🎽 |
|                                                                             | /                       | Achieving Together                          |                  |
| EchoLife HG520i                                                             | Wireless Lan            |                                             | <u>^</u>         |
| 🕀 Status                                                                    |                         |                                             |                  |
| 🖻 Basic                                                                     | Wireless Setting        |                                             |                  |
| • Wireless Lan                                                              | Access Point            | ⊙ Enable ○ Disable                          |                  |
| + Tools                                                                     | Channel ID              | Undefined                                   |                  |
|                                                                             |                         | Auto Channel Select Y Current Channel: 6    |                  |
|                                                                             | SSID Number             | <b>⊙</b> 1 <b>○</b> 2 <b>○</b> 3 <b>○</b> 4 | ≡                |
| 4                                                                           | SSID Index              |                                             |                  |
|                                                                             | SSID                    | moja_mreza                                  |                  |
|                                                                             | Broadcast SSID          | ⊙Yes ONo                                    |                  |
| 3◀<                                                                         | Authentication Type     | WEP-128Bits                                 |                  |
|                                                                             | WEP                     |                                             |                  |
| b <b>←</b> <                                                                | ⊙Key#1                  | kljucduzine13                               |                  |
|                                                                             | ◯Key#2                  |                                             |                  |
|                                                                             | ◯Key#3                  |                                             |                  |
|                                                                             | ◯Key#4                  |                                             |                  |
|                                                                             | Advanced Setting        |                                             |                  |
|                                                                             | Beacon Interval         | 100                                         |                  |
|                                                                             | RTS/CTS Threshold       | 2347                                        |                  |
|                                                                             | Fragmentation Threshold | 2346                                        |                  |
|                                                                             | DTIM                    | 1                                           |                  |
|                                                                             | 802.11 b/g              | 802.11b+g 💙                                 | <b>~</b>         |
| E Done                                                                      |                         |                                             | Internet         |

Slika 4. Izbor opcija provere korisnika koji pristupaju bežičnoj mreži

c) **WPA-PSK** i **WPA2-PSK** – bezbedniji metod. Primer podešavanja dat je na *Slici 5*, pri čemu korisnik bira vrstu enkripcije (TKIP ili AES) i ključ koji se pri tom koristi. Ključ se unosi pri svakom konektovanju na mrežu.

| 🗿 Web Configurator - Microsoft Inter | rnet Explorer              |                                         |                  |
|--------------------------------------|----------------------------|-----------------------------------------|------------------|
| Eile Edit View Favorites Iools Help  |                            |                                         | <i>R</i>         |
| 🕒 Back 🝷 🐑 👻 📓 🏠                     | 🔎 Search                   | rorites 🚱 😥 - 嫨 🕅 - 📙 🎇 🔱 🦓             |                  |
| Address 🚳 http://192.168.1.1/        |                            |                                         | 🔽 🔁 Go 🛛 Links 🎽 |
| 火 HUAWEI                             | 1                          | Achieving Together                      |                  |
| EchoLife HG520i                      |                            |                                         | <u>^</u>         |
| 🕀 Status                             | Wireless Lan               |                                         |                  |
| 🗖 Basic                              |                            |                                         |                  |
| Wireless Lan                         | Wireless Settin            | g                                       |                  |
| + Tools                              | Access Point               | ⊙ Enable ◯ Disable                      |                  |
|                                      | Chappel ID                 | Undefined 🗸                             |                  |
|                                      |                            | Auto Channel Select VCurrent Channel: 6 |                  |
|                                      | SSID Number                |                                         |                  |
|                                      | SSID Index                 | 1 🗸                                     |                  |
| 1◀───<                               | SSID                       | moja_mreza                              |                  |
|                                      | Broadcast SSID             | ⊙ Yes ◯ No                              |                  |
| 2◀────                               | Authentication<br>Type     | WPA-PSK                                 |                  |
|                                      | WPA-PSK                    |                                         |                  |
|                                      | Eneryption                 |                                         |                  |
| c ←(                                 | Pre-Shared Key             | (8~63 ASCII                             |                  |
|                                      | Advanced Setti             | characters,or 64 Hex string)            |                  |
|                                      | Beacon Interval            | 100                                     |                  |
|                                      | RTS/CTS<br>Threshold       | 2347                                    |                  |
|                                      | Fragmentation<br>Threshold | 2346                                    |                  |
|                                      | DTIM                       | 1                                       |                  |
|                                      | 802.11 b/g                 | 802.11b+g 💌                             | ~                |
| ど Done                               |                            |                                         | Internet         |

Slika 5. Izbor WPA-PSK i WPA2-PSK enkripcije

4. U svakom trenutku Vi možete izabrati i opciju isključenja funkcije Wi-Fi antene i to tako što izaberete opciju *Disable* u polju *Access Point,* kao što je prikazano na *Slici 6.* 

#### Wireless Lan

|   | Wireless Setting       |                                           |  |  |
|---|------------------------|-------------------------------------------|--|--|
| < | Access Point           | ◯ Enable ⊙ Disable → 5                    |  |  |
|   | Channel ID             | Undefined 💌                               |  |  |
|   | Channel ID             | Auto Channel Select 💌 Current Channel: 11 |  |  |
|   | SSID Number            |                                           |  |  |
|   | SSID Index             | 1 💌                                       |  |  |
|   | SSID                   | nadlanu.com                               |  |  |
|   | Broadcast SSID         | ⊙ Yes 🔿 No                                |  |  |
|   | Authentication<br>Type | WPA-PSK                                   |  |  |
|   | WPA-PSK                |                                           |  |  |

Slika 6. Isključenje Wi-Fi antene

**Napomena:** Dodatna, napredna podešavanja, nisu neophodna za osnovnu zaštitu mreže, ali je eventualno moguće definisanje MAC adresa računara sa kojih je dozvoljen pristup (navođenjem u listi "Wireless MAC Address Filter").

#### <u>Na kraju se pritisne taster **Submit** (na dnu ekrana) i zatvori se prozor Internet pretraživača</u>.

# 3. Korak- Pristup i podešavanje Wi-Fi parametara na uređaju koji pristupa HG 520i

U slučaju da je odabrana opcija *yes* u polju Broadcast SSID u drugom koraku, mreža će biti vidljiva u spisku dostupnih mreža (*Slika 7*).

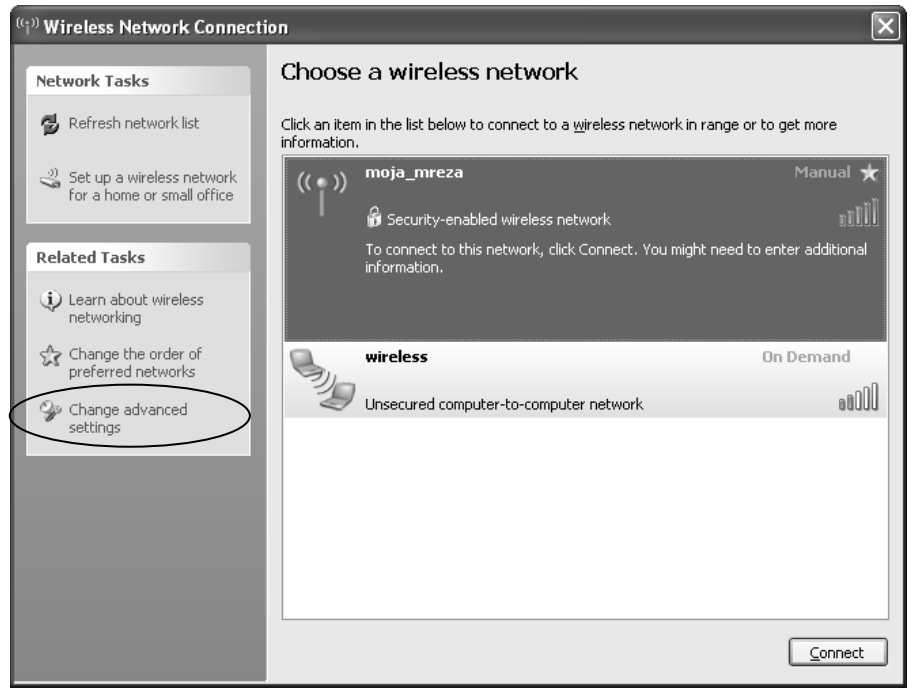

Nakon klika na *Connect*, potrebno je uneti tajni ključ (prethodno definisan na modemu) da bi se pristupilo bežičnoj mreži.

U slučaju da se mreža ne oglašava (opcija no u drugom koraku), mrežu je potrebno "pronaći".

Osnovni koraci za konfigurisanje mrežnog adaptera za bežični pristup na *Windows* operativnom sistemu, sa izabranom WPA-PSK zaštitom, dati su na slikama 8a, 8b i 8c.

Meniju za podešavanje može da se pristupi izborom "Change advanced settings" (Slika 7).

Na Slici 8a, potrebno je kreirati novu mrežu (*Add*), a zatim u *Properties* definisati osnovne parametre (Slike 8b i 8c).

| 🕹 Wireless Network Connection                                                                                             | Properties ?X                                       |
|----------------------------------------------------------------------------------------------------|-----------------------------------------------------|
| General Wireless Networks Advanc                                                                                          | ed                                                  |
| Use Windows to configure my wire                                                                                          | less network settings                               |
| Available <u>n</u> etworks:                                                                                               |                                                     |
| To connect to, disconnect from, or find out more information<br>about wireless networks in range, click the button below. |                                                     |
| (                                                                                                    | View Wireless Networks                              |
| Automatically connect to available n<br>below:                                                                            | etworks in the order listed<br>Move up<br>Move down |
| <u>A</u> dd <u>R</u> emove<br>Learn about <u>setting up wireless network</u><br><u>configuration.</u>                     | Pr <u>o</u> perties<br>ork Ad <u>v</u> anced        |
|                                                                                                    | OK Cancel                                           |

Slika 8a.

| moja_mreza properties                                     |                         | ?×      |
|-----------------------------------------------------------|-------------------------|---------|
| Association Authentication Co                             | onnection               |         |
| Network name (SSID):                                      | oja_mreza               |         |
| Wireless network key                                      | ork is not broadcasting |         |
| This network requires a key fo                            | or the following:       |         |
| Network Authentication:                                   | WPA-PSK                 | ~       |
| Data encryption:                                          | TKIP                    | ~       |
| Network key:                                              | •••••                   |         |
| Confirm network key:                                      | •••••                   |         |
| Key index (advanced): 1                                   | automatically           |         |
| This is a computer-to-compu<br>access points are not used | ter (ad hoc) network; w | ireless |
|                                                           | ОК                      | Cancel  |

Slika 8b.

| moja_mreza properties ?X                                                                                                    |
|----------------------------------------------------------------------------------------------------|
| Association Authentication Connection                                                                                                    |
| Automatic connection<br>Whenever this network is detected, Windows can connect<br>to it automatically.<br>Connect when this network is in range |
|                                                                                                    |
|                                                                                                    |
|                                                                                                    |
|                                                                                                    |
|                                                                                                    |
| OK Cancel                                                                                                    |

Slika 8c.